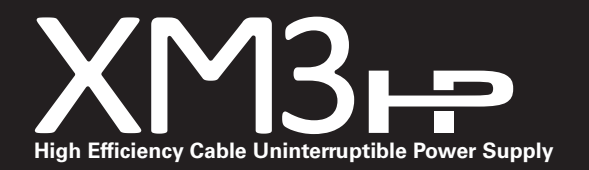

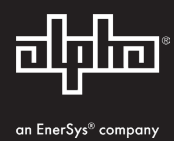

### XM3-915HP / XM3-908HP

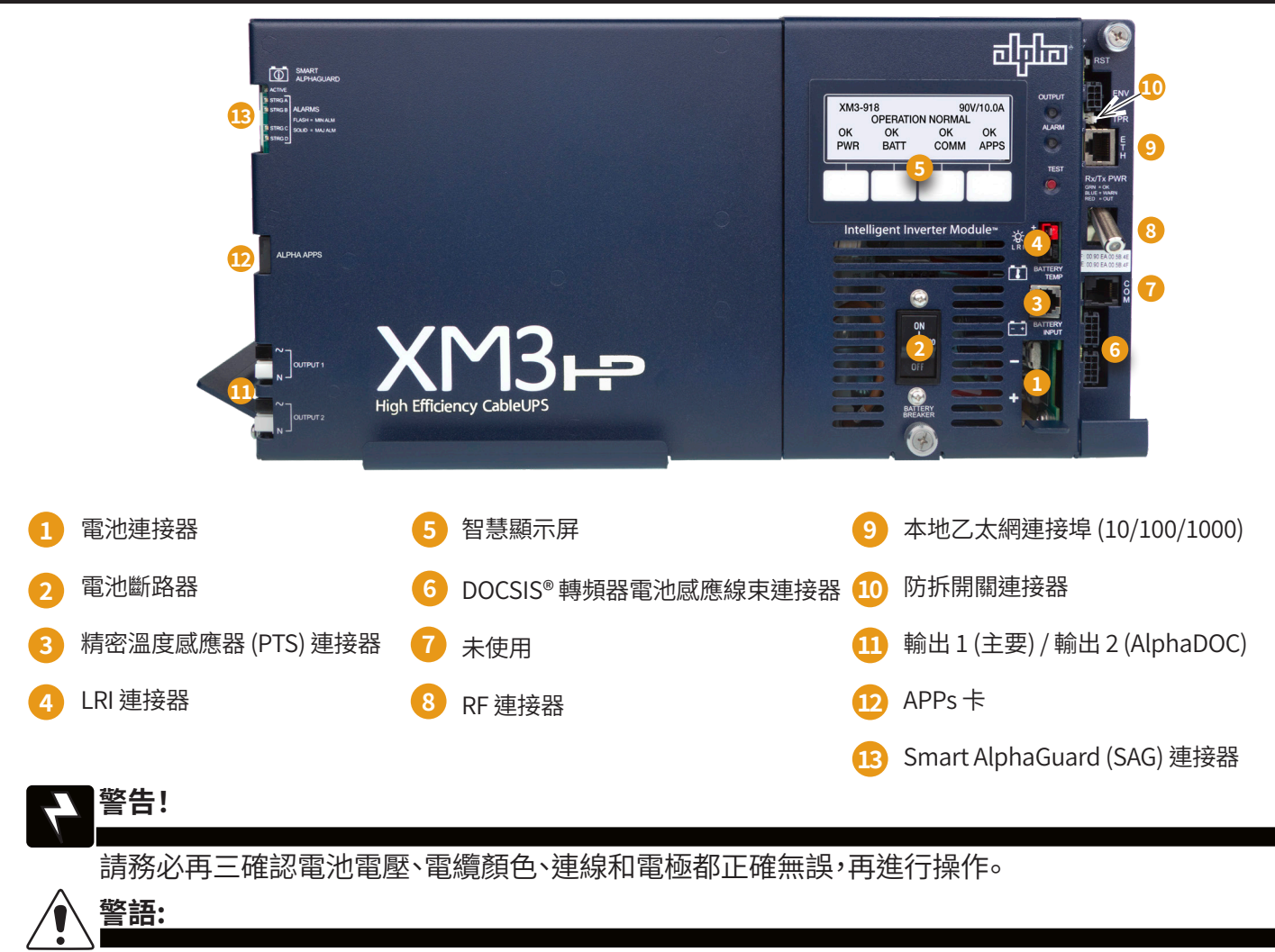

本產品是第2類UPS,在住宅環境可能引起幅射干擾,若有該情形時,使用者可能需要採取額外的措施。

## ?<u>備註:</u>

本設備只能在不超過海拔高度2000米環境下運作。

## 備註:

電源系統安裝于NPS機箱或PWE-3機箱中時,系統額定溫度:-33-40°C。

## 警告!

高漏電流,在連結電源前須確實接地連接。參見 IEC 62040-1-1標準4.5.13條。

# ∖ 警語:

警告 - 如果更換并使用不正確電池型號會有爆炸的風險, 請依製造商說明書處理廢舊電池。參見 IEC 62040-1-1標準4.5.18條。

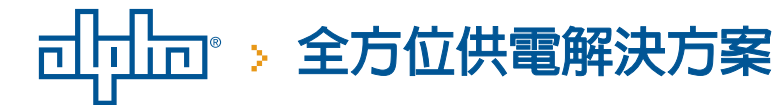

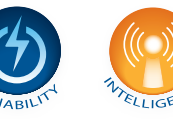

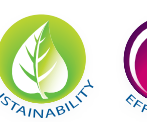

# 1.0 電池安裝和接線示意圖

電池纜線組、精密溫度感應器 / Smart AlphaGuard 或電池感應線束

將電池裝入電池盒,正極一端(+)朝前。

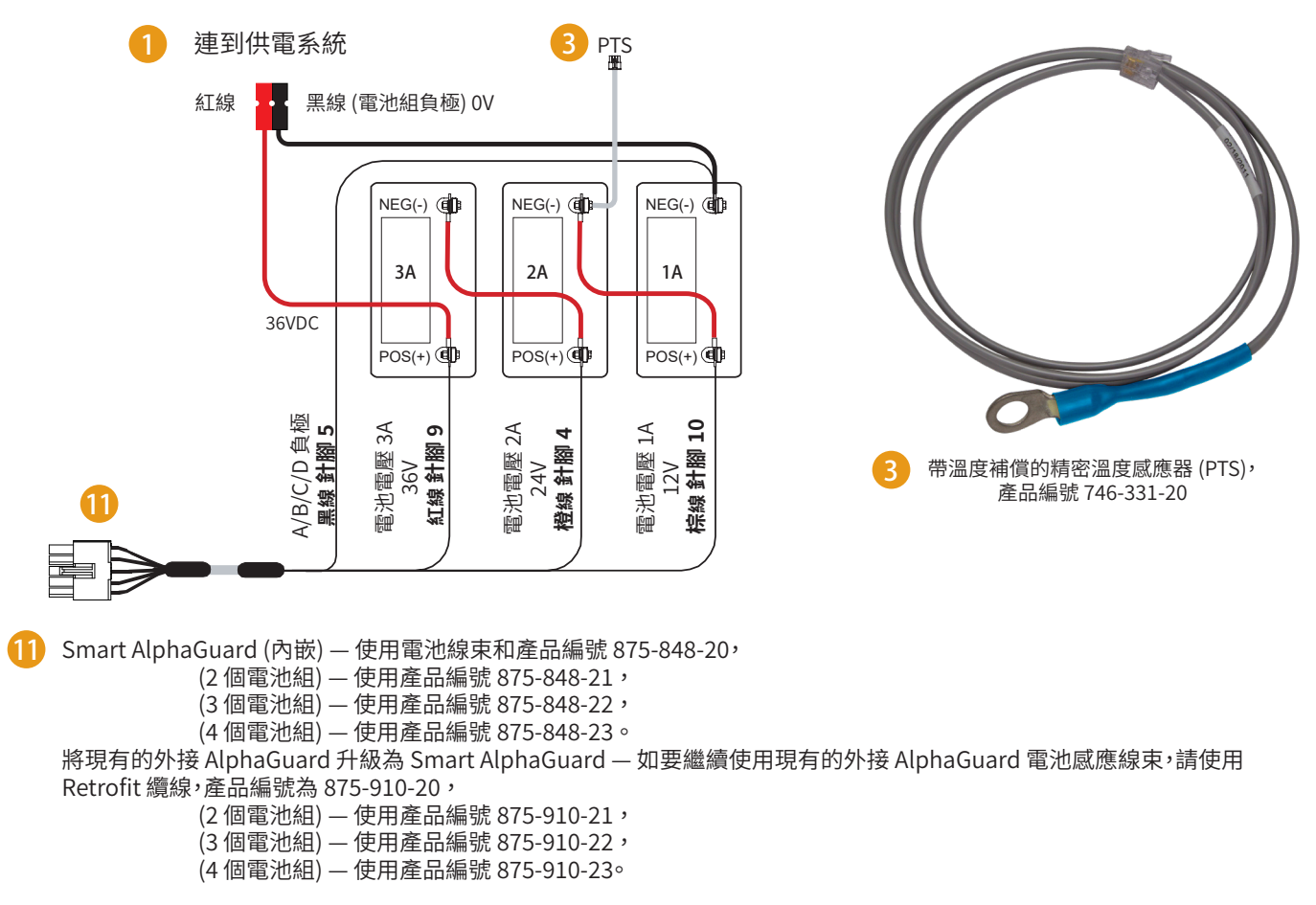

### 螺套端頭

# 警語: 對螺套端頭請使用 1/4-20 × 19mm (3/4") 螺栓。如果對嵌入式熔絲連接環使用隔套, 請使用 1/4-20 × 25.4mm (1") 螺栓。

將所有螺帽和螺栓以 12.43N-m (110 in-lbs) 扭力 鎖緊

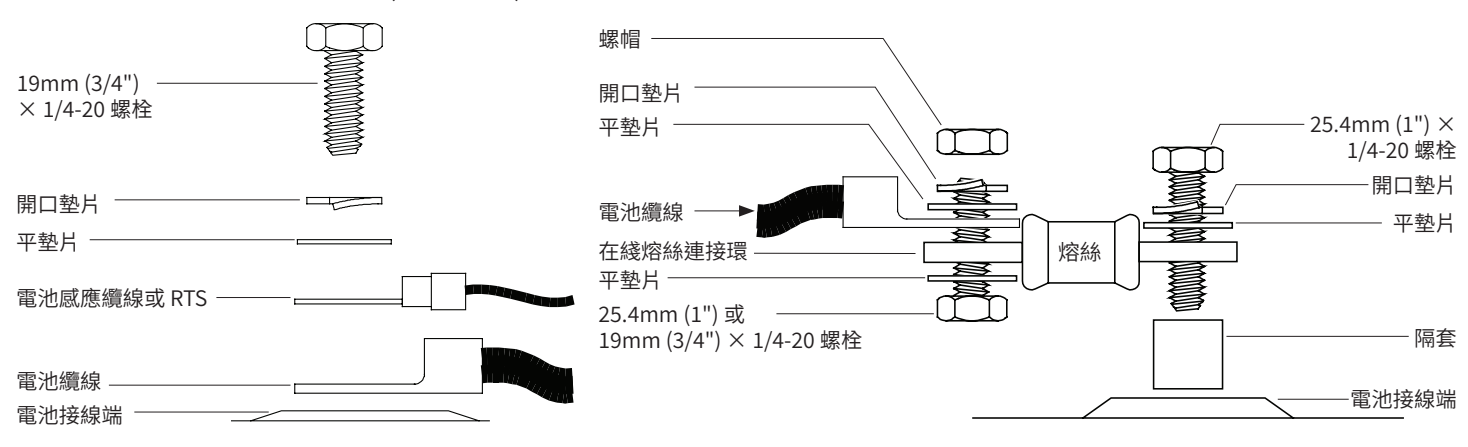

## 2.0 輸出電壓重新設定過程

所需工具:

小型一字螺絲起子

備註:出廠預設為89伏電壓

- 1. 若要連接輸出電壓端,請移除逆變器模組。
- 2. 解開輸出電壓線,改為連到端子板上所需的輸出電壓端口。
- 3. 將螺絲釘以 0.79 Nm (7 in-lbs) 扭力 鎖緊。
- 4. 装回逆變器模組。

# 3.0 DOCSIS® 通訊模組

#### 前端面板連線

- 1. 將電池感應線束連到 A/B、C/D (如果適用的話) 連接器 (6)∘如果 XM3 單元配有 Smart AlphaGuard (SAG),請將電池感應 線束連到 XM3 電源左側的 SAG 連接器 (11)。
- 2. 將防拆開關線束連到 TPR 連接器 (8)。
- 3. 接上 RF 引出線 (7)。

備註:

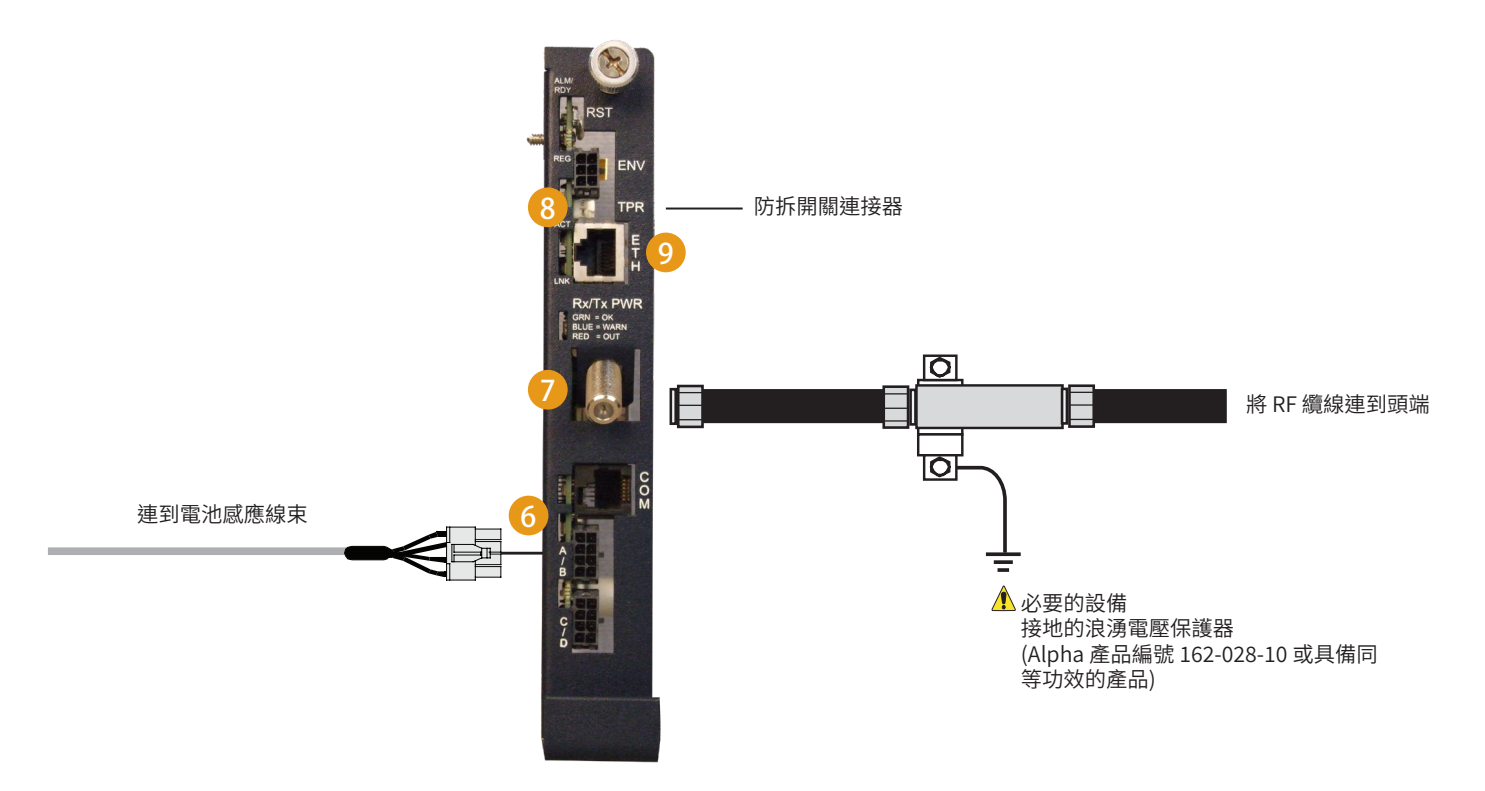

請勿將公共電話交換網(PSTN)與本地乙太網連接埠相連接

6 Alpha® DOCSIS® 轉頻器 (1 個電池組) — 使用電池感應線束,產品編號為 874-842-21。 6 Alpha® DOCSIS® 轉頻器 (2 個電池組) — 使用電池感應線束,產品編號為 874-842-28。

AlphaGuard (外接) — 使用電池感應線束,產品編號為 875-510-20 (S9),或產品編號為 875-510-21 (D9)。

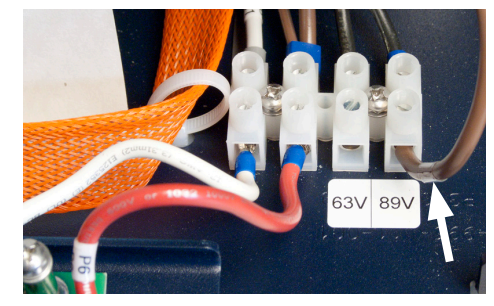

圖1-輸出電壓線。

# 4.0 電力模組設定

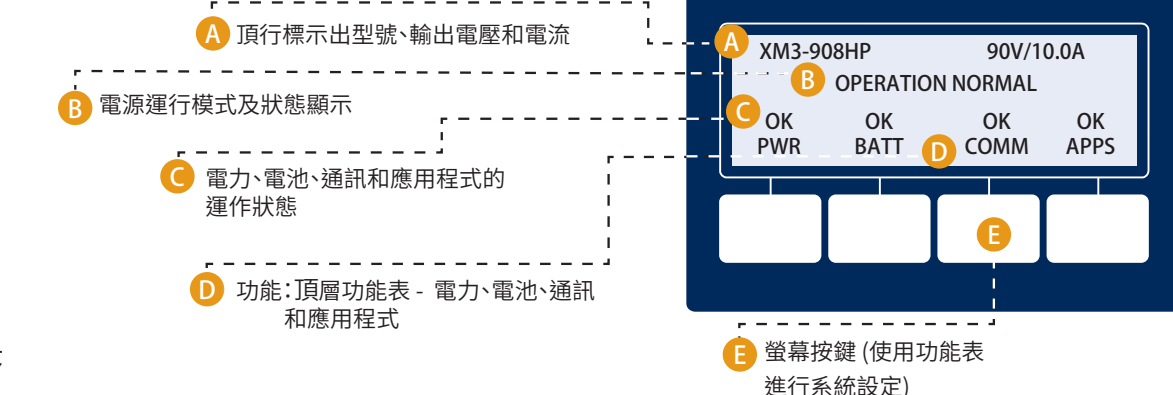

### 安裝程序

警語:

在接電前,請確認電源額定輸入電壓與市電AC輸出電壓是否相符。確認已根據BSMI規格安裝低阻接地(詳情請參閱 CableUPS供電系統技術手冊。

- 1. 依照第1分段的說明接好電池感應纜線和 PTS 之後,先確認 DC 斷路器位於 OFF 位置。
- 2. 將 Smart AlphaGuard (SAG) 線束連到 SAG 連接埠 (11)。如果 SAG 並未安裝, 請將電池感應線束連到轉頻器 (6)。
- 3. 將精密溫度感應器連到 PTS 連接器 (3)。
- 4. 捋捋 RF纜線和防拆開關接上轉頻器。
- 5. 確認 SPI / ALT 箱開關目前是在 ALT 的位置。
- 6. 將 SPI / ALT 箱輸入纜線連到輸出 1 (OUTPUT 1) 連接器。如果有第二個 SPI / ALT 箱,請將輸入纜線連到輸出 2 (OUTPUT 2) 連接器 (9)。
- 7. 將 LRI 連到 XM3。

#### 備註:如果已經安裝了LRI,請使用LRI適配器套件,產品編號為875-952-20。

- 將 AC 斷路器切換到 ON 的位置,然後檢查電源插座的市電電壓是否正確 (適合每個單元上標出的電壓)確定沒有問題後,請將電源線插到市電插座中。
- 使用DVM檢查BCK連接器兩端的電池電壓和電極是否正確,確定無誤後再插入 逆變器模組 (1)。
- 10. 將電池斷路器切換到 ON 的位置。
- 11. 加電初始化完畢後,確認是否有警示燈號。等待警示燈號消失(約60秒)。
- 12. 如果沒有警示燈號,請直接跳到步驟16。
- 13. 如果警示燈號亮起 60 秒後還沒消失,請按下標有 ALM 的功能鍵,調閱所選鍵的 作用中的警示 (ACTIVE ALARM)清單。
- 14. 按下向上/向下鍵,找出想查看的警示。
- 15. 按下確認鍵 (ENTR) 選擇警示,並顯示詳細的診斷資訊。按下退出鍵 (ESC) 可回 到警示清單。
- 在智慧顯示屏中,按下標示為電池 (Battery) 的螢幕按鍵,打開電池設定 功能表 (Battery Config Menu),然後選取電池型號 (Battery Model) 和電池組 數目 (圖 2)。
- 17. 在智慧顯示屏中,按下標示為電池 (Battery) 的螢幕按鍵,輸入電池設定 (Battery Config)、電池導電度 (Battery MHO) 和日期碼 (Date Code)(圖 3)。

備註: 必須先向 CMTS 註冊DOCSIS 轉頻器,才可以設定電池電導係數(MHO) 與日期碼 (Date Code)。請在開機三分鐘之後鍵入電池電導係數值(MHO)。

- 18. 將 SPI / ALT 箱切換到 ON 的位置,檢查 XM3 的負載情況。
- 19. 按住測試按鈕 1-2 秒以進行自檢。等待自檢燈號熄了再繼續 (H)。
- 20. 進行待機測試,先將市電斷路器切換到 OFF 的位置,確認其進入待機模式 並可為負載供電。
- 21. 切回 AC 供電,檢查單元是否已轉換為市電供電模式 (Line Mode)。

017-882-B6-001, Rev. D (03/2023)

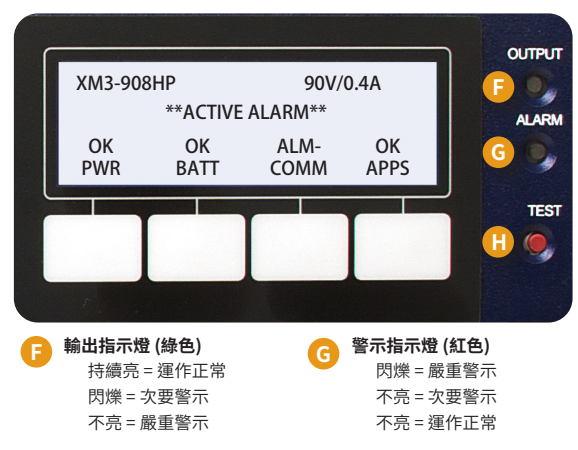

🚹 自檢按鈕

按下後可啟動自檢程式。

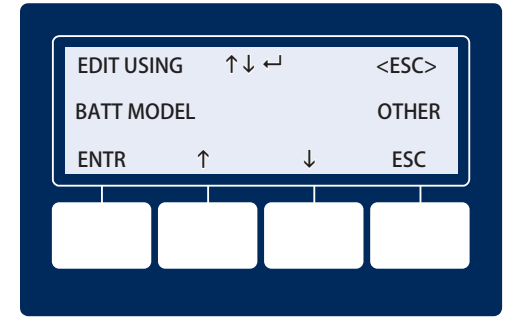

圖 2 - 輸入電池型號 (Battery Model)。

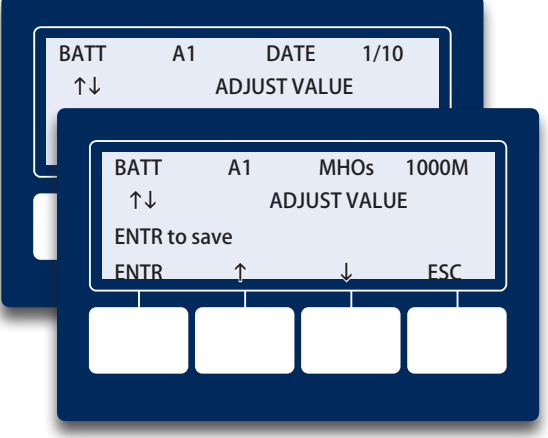

圖 3 - 輸入電池的日期碼 (DATE Code) 和導電度 (MHOs)。

# 5.0 Alpha® DOCSIS® 轉頻器和 Smart AlphaGuard 指示燈

# 5.1 按照下列指示,檢查 Alpha® DOCSIS® 轉頻器指示燈:

|    |                                | 指示燈和代表的意義 |    |     |        |     |  |
|----|--------------------------------|-----------|----|-----|--------|-----|--|
| 步驟 | 通訊狀態                           | ALM/RDY   | DS | REG | RF     | СОМ |  |
| 1  | 轉頻器正在進行初始化/正在搜尋下行<br>DOCSIS 通道 | 閃爍 (綠色)   | 閃爍 | 鬜   | 閼      | 閃爍  |  |
| 2  | 鎖定DOCSIS通道-正在完成上行和網路<br>登錄     | 閃爍 (綠色)   | 開  | 閃爍  | 開 (綠色) | 閃爍  |  |
| 3  | 上線 - 登錄完畢                      | 閃爍 (綠色)   | 開  | 開   | 開 (綠色) | 閃爍  |  |
| 4  | Alpha DOCSIS 轉頻器完全運作           | 閃爍 (綠色)   | 開  | 開   | 開 (綠色) | 突波  |  |

| 指示燈顏色 | Rx 範圍 (dBmV)          | Tx 範圍 (dBmV) |
|-------|-----------------------|--------------|
| 綠燈    | +10 到 -10             | 0 到 +50      |
| * 藍燈  | +15 到 +10 和 -10 到 -15 | +50 到 +55    |
| * 紅燈  | >+15 和 <-15           | >+55         |

備註:乙太網路連接埠的 LNK 和 ACT 指示燈只有在連到筆電時才會亮起。(LNK - 持續亮,ACT - 閃爍)

\* 藍色的 RF 指示燈表示 Rx/Tx 功率已到警告等級, 請對 RF 等級進行必要調整。

\* 紅色的 RF 指示燈表示 Rx/Tx 功率已到提醒等級,請對 RF 等級進行必要調整。

## 5.2 按照下列指示,檢查 Smart AlphaGuard 指示燈:

| 指示燈狀態                                                               |    |                          |                                  |  |  |  |
|---------------------------------------------------------------------|----|--------------------------|----------------------------------|--|--|--|
| 指示燈名稱                                                               | 顏色 | 狀態                       | 運作狀態                             |  |  |  |
| ACTIVE<br>(作用中)                                                     | 綠燈 | 關                        | SAG 沒有接電                         |  |  |  |
|                                                                     |    | 持續亮                      | 單元已開啟且與電源通訊,<br>或正處於休眠 (REST) 模式 |  |  |  |
|                                                                     |    | 閃爍 (90% 亮 / 10% 暗)       | 單元已開且可使用                         |  |  |  |
|                                                                     |    | 閃爍 (50% 亮 / 50% 暗)       | 正在主動平衡                           |  |  |  |
|                                                                     |    | 閃爍 (10% 亮 / 90% 暗)       | 省電模式                             |  |  |  |
| STRING A<br>STRING B<br>STRING C<br>STRING D<br>(電池組)<br>(ALARM/警示) | 紅燈 | 民日                       | 正常運作                             |  |  |  |
|                                                                     |    | [99]                     | 未接上電池組電線                         |  |  |  |
|                                                                     |    |                          | Delta 中間值偏高                      |  |  |  |
|                                                                     |    | 闪床 (50% 元 / 50% 咱 (天安言小) | 檢查電池警示                           |  |  |  |
|                                                                     |    | (是玉敬二)                   | 電池組A缺失                           |  |  |  |
|                                                                     |    | 村線元 (厳里言小)               | 電線接錯                             |  |  |  |

## 5.3 XM3 智慧顯示屏 — 通訊功能表 (COMMs Menu)

### 常規通訊 (COMM-GENERAL)

請從 XM3 智慧顯示屏的通訊 (COMM) 功能表檢查 Alpha DOCSIS 轉頻器的通訊參數,如 IP 位址、RF 功率電平和信噪比。方法 是按下確認鍵 (ENTR) 打開常規通 訊 (COMM-GENERAL) 功能表,調 閱下列參數的值。您可以按向上/ 向下螢幕按鍵,每個子功能表項目 的資訊將以兩行的形式顯示在屏 幕當中。

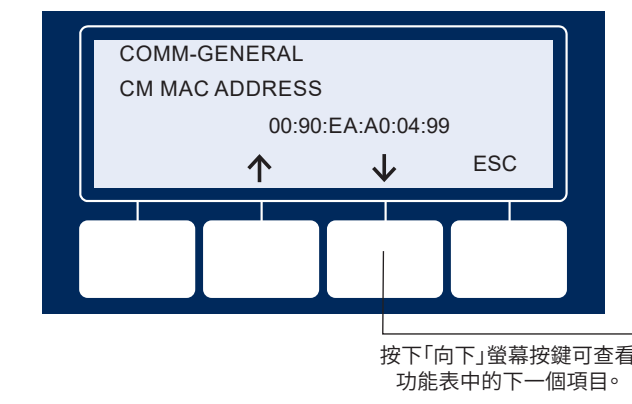

|   | COMM-GENERAL        |                   |  |  |
|---|---------------------|-------------------|--|--|
|   | CM MAC ADDRESS      | 00:90:EA:A0:04:99 |  |  |
|   | CM IP ADDRESS       | 192.168.1.121     |  |  |
|   | CM IPV6 ADR PREFIX  | 2001:123:456:789  |  |  |
|   | CM IPV6 ADR POSTFIX | 111:222:333:3434  |  |  |
|   | CPE MAC ADDRESS     | 00:90:EA:00:52:33 |  |  |
|   | CPE IP ADDRESS      | 192.168.1.122     |  |  |
| i | CM RECEIVE POWER    | -2.1dBmV          |  |  |
|   | CM TRANSMIT POWER   | 48.5dBmV          |  |  |
|   | DOWNSTREAM SNR      | 40.5dB            |  |  |

## 6.0 最終驗證

存取本地網路伺服器

9 Alpha® DOCSIS® 轉頻器的 10/100/1000 乙太網路連接埠可用作本地連線點,方便使用者連到轉頻器網頁。

若要存取該網頁,請按照以下說明操作:

## ∕/備註:

要連到轉頻器,可能需要在您的網路介面卡上設定靜態 IP 位址 (192.168.100.2)。

1. 使用一條標準 (CAT5) 乙太網路纜線,將轉頻器連到筆電或桌面電腦的網路介面連接埠。

- 2. 打開網頁瀏覽器。
- 3. 在網頁瀏覽器的地址欄位中輸入轉頻器的預設 IP 位址 (192.168.100.1)。
- 4. 這時轉頻器的網頁伺服器主頁將會打開。

## ✔備註:

在加電初始化且沒有連到 RF 的情況下, Alpha DOCSIS 轉頻器可能需要長達 45 秒的時間來完成這個步驟。

| AlphaNet™ D0<br>General Config | DCSIS Status Monitor<br>guration | عليلي |
|--------------------------------|----------------------------------|-------|
| General Advanced Con           | figuration Apps History Language | Print |
| Communications                 |                                  |       |
| Transponder Model              | DSM3x                            |       |
| Configuration                  |                                  |       |
| System Uptime                  | 0 Days 00h:01m:37s               |       |
| IP Provisioning Mode           | IPv4                             |       |

### 存取遠端網路伺服器

若要透過網頁瀏覽器遠端存取 Alpha® DOCSIS® 轉頻器的網頁伺服器,請按照以下的說明操作:

- 1. 從與 XM3 連到同一網路的電腦上打開網頁瀏覽器。
- 2. 在瀏覽器的地址欄位中輸入 Alpha® DOCSIS® 轉頻器的指定 IP 位址 (即 192.168.1.124)。
- 3. Alpha® DOCSIS® 轉頻器的網頁伺服器主頁將會打開。

## ∕備註:

連接電源前請先詳參組裝說明。參見 IEC 62040-1-1標準4.5.2條。

| 電源型號              | XM3-915HP 與XM3-908HP                       |           |  |  |
|-------------------|--------------------------------------------|-----------|--|--|
| 尺寸:高x寬x深 (in/mm): | 7.8 x 15 x 10, 198.1 x 381 x 254           |           |  |  |
| 【加把手】:            | 7.8 x 16.7 x 10.7, 198.1 x 424.18 x 271.18 |           |  |  |
|                   | XM3-915HP                                  | XM3-908HP |  |  |
| 重量(lb/kg):        | 60/27.2                                    | 48.5/22.0 |  |  |

#### 系統型號

| 型號              | 輸入電壓      | 輸入頻率 | 最大輸入電流 | 輸出電壓    | 輸出頻率 | 最大輸出電流 | 電池電壓/電池最大輸出電流 |
|-----------------|-----------|------|--------|---------|------|--------|---------------|
| PWE-3+XM3-915HP | 110V-127V | 60Hz | 16A    | 89V/63V | 60Hz | 15A    | 36V/45A       |
| NPS+XM3-908HP   | 110V-127V | 60Hz | 10A    | 89V/63V | 60Hz | 8A     | 36V/28A       |

# 茲切結保證所提供之商品限用物質含有情況標示內容係經執行測試

| 設備名稱: 不斷電電源供應器 ,型號 (型式): XM3-915HP<br>Equipment name Type designation (Type)                          |                                                                                              |            |            |            |   |   |  |
|----------------------------------------------------------------------------------------------------|----------------------------------------------------------------------------------------------|------------|------------|------------|---|---|--|
|                                                                                                    | 限用物質及其化學符號<br>Restricted substances and its chemical symbols                                 |            |            |            |   |   |  |
| 單元 Unit                                                                                               | 鉛Lead<br>(Pb)汞Mercury<br>(Hg)鎘Cadmium<br>(Cd)六價銘<br>Hexavalent<br>chromium<br>(Cr+6)多溴二苯<br> |            |            |            |   |   |  |
| 機設                                                                                                    | 0                                                                                            | $\bigcirc$ | $\bigcirc$ | $\bigcirc$ | 0 | 0 |  |
| 內部接線                                                                                                  | 0                                                                                            | 0          | 0          | 0          | 0 | 0 |  |
| 印刷電路板組件                                                                                               | 0                                                                                            | 0          | 0          | 0          | 0 | 0 |  |
| 變壓器/電容器                                                                                               | 0                                                                                            | 0          | 0          | 0          | 0 | 0 |  |
| 備考1. <sup>*</sup> 超出0.1 wt <sup>%</sup> 及 <sup>*</sup> 超出0.01 wt <sup>%</sup> 係指限用物質之百分比含量超出百分比含量基準值。 |                                                                                              |            |            |            |   |   |  |

Note 1: "Exceeding 0.1 wt %" and "exceeding 0.01 wt %" indicate that the percentage content of the restricted substance exceeds the reference percentage value of presence condition.

備考2. >>> 係指該項限用物質之百分比含量未超出百分比含量基準值。

Note 2: " $\bigcirc$ " indicates that the percentage content of the restricted substance does not exceed the percentage of reference value of presence.

備考3.<sup>\*</sup>一<sup>\*</sup>係指該項限用物質為排除項目。

Note 3: The "-" indicates that the restricted substance corresponds to the exemption.

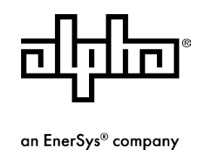

Alpha Technologies Services, Inc. | 3767 Alpha Way, Bellingham, WA 98226, USA 電話: 免費電話 美國: +1 800-322-5742 | 國外: +1 360-647-2360 | 技術支援: +1 800-863-3364 如需更多信息,請訪問我們的網站: www.alpha.com